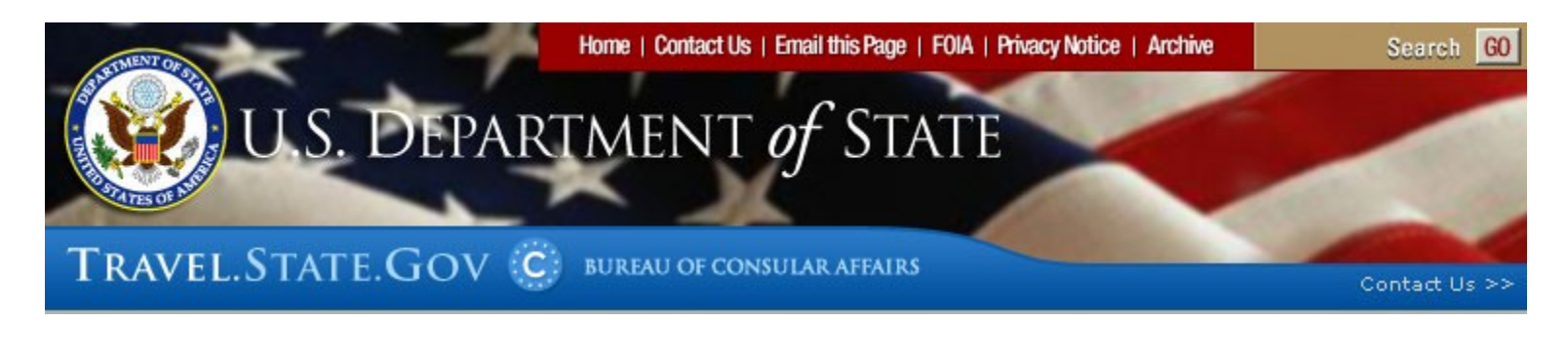

| ELECTRONIC DIVERSITY VISA ENTRY FORM       Approved OMB 1405-0153         Expires: 04/30/2007       Estimated Burden: 30 minutes                                                                                                    |               |                |  |  |
|----------------------------------------------------------------------------------------------------|---------------|----------------|--|--|
| If you need to go back and make a correction, DO NOT use the back button on your browser. Instead use the appropriate button here or below:                                                                                                    |               |                |  |  |
| Part Two - Dependents                                                                                                    |               |                |  |  |
|                                                                                                    |               |                |  |  |
| 13. Spouse Name                                                                                                    |               |                |  |  |
| a. Last/Family Name                                                                                                    | b. First Name | c. Middle Name |  |  |
| 13d. Birth Date                                                                                                    |               |                |  |  |
|                                                                                                    |               |                |  |  |
| 13e. Gender                                                                                                    |               |                |  |  |
| ° <sub>Male</sub> 🕴                                                                                                    | Female        |                |  |  |
| 13f. Birth City                                                                                                    |               |                |  |  |
| Birth City/Town Unknown                                                                                                    |               |                |  |  |
| 13g. Birth Country                                                                                                    |               |                |  |  |
|                                                                                                    |               |                |  |  |
| <b>13h. Spouse Photograph</b><br>Please refer to the Instructions for the 2007 Diversity Immigrant Visa Program (DV-2007) for technical specifications and compositional specifications for the digital image. You will use one of the following |               |                |  |  |

| <ul> <li>methods to enter the image into eDV:</li> <li>Take a new digital image.</li> </ul>                                                                                                    |               |                |  |  |
|----------------------------------------------------------------------------------------------------|---------------|----------------|--|--|
| Use a digital scanner to scan a submitted photograph.                                                                                                    |               |                |  |  |
| Specific instructions are included for both methods.                                                                                                    |               |                |  |  |
| Photograph File Name                                                                                                    |               |                |  |  |
| If you know the location in the computer and the name of the file which is storing the photograph, enter it<br>in the box to the left of(the) 'Browse' button. If you are not sure of the location in the computer or the name<br>of the file, clicking the 'Browse' button will allow you to look for and choose the file which is storing the<br>photograph, and after you choose the file its name will appear in the box on the left. |               |                |  |  |
| 14. Child #1 Name                                                                                                    |               |                |  |  |
| a. Last/Family Name                                                                                                    | b. First Name | c. Middle Name |  |  |
| No Last/Family Name                                                                                                    | No First Name | No Middle Name |  |  |
| 14d. Birth Date                                                                                                    |               |                |  |  |
|                                                                                                    |               |                |  |  |
| 14e. Gender                                                                                                    |               |                |  |  |
| Male                                                                                                    | ° Female 🕴    |                |  |  |
| 14f. Birth City                                                                                                    |               |                |  |  |
|                                                                                                    |               |                |  |  |
| Bitti City/Town Onknown                                                                                                    |               |                |  |  |
| 14g. Birth Country                                                                                                    |               |                |  |  |
|                                                                                                    |               |                |  |  |
| 14h. Child Photograph                                                                                                    |               |                |  |  |
| <ul> <li>Please refer to the Instructions for the 2007 Diversity Immigrant Visa Program (DV-2007) for technical specifications and compositional specifications for the digital image. You will use one of the following methods to enter the image into eDV: <ul> <li>Take a new digital image.</li> <li>Use a digital scanner to scan a submitted photograph.</li> </ul> </li> </ul>                                                    |               |                |  |  |
| Specific instructions are included for both methods.                                                                                                    |               |                |  |  |
| Photograph File Name                                                                                                    |               |                |  |  |

If you know the location in the computer and the name of the file which is storing the photograph, enter it in the box to the left of(the) 'Browse' button. If you are not sure of the location in the computer or the name of the file, clicking the 'Browse' button will allow you to look for and choose the file which is storing the photograph, and after you choose the file its name will appear in the box on the left.

Review Your Application Go Back to Part 1

DS-5501

## PAPERWORK REDUCTION ACT

\*Public reporting burden for this collection of information is estimated to average 30 minutes per response, including time required for searching existing data sources, gathering the necessary data, providing the information required, and reviewing the final collection. In accordance with 5 CFR 1320 5(b), persons are not required to respond to the collection of this information unless this form displays a currently valid OMB control number. Send comments on the accuracy of this estimate of the burden and recommendations for reducing it to: U.S. Department of State (A/RPS/DIR) Washington, D.C. 20520.

**Copyright Information**